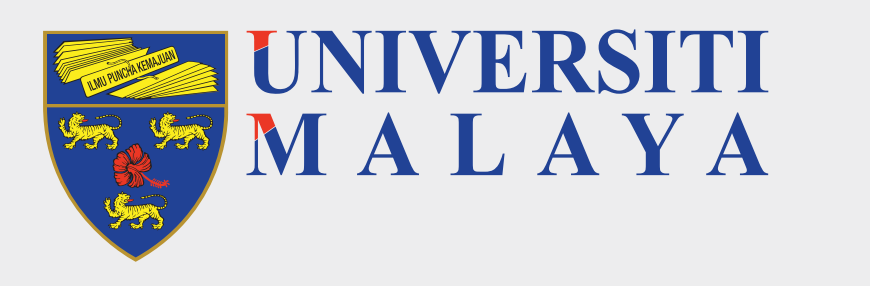

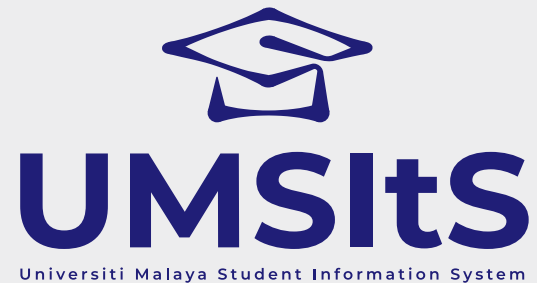

# **UMSIts & MAYA PORTAL**

# ADMISSION

# ACCEPTANCE OF OFFER LETTER (SALURAN TERBUKA UNIVERSITI MALAYA)

Dear Applicants,

The following are quick guides for acceptance of offer to Universiti Malaya.

# Step 1: Log in to MAYA portal

| Log in to MAYA |  |  |
|----------------|--|--|
| <b>J</b>       |  |  |

1. Go to **MAYA.um.edu.my**, then use the e-mail and password you registered

| Descuverd |        |
|-----------|--------|
| Passworu  |        |
|           |        |
|           | Log in |

with to log in.

# **Step 2: View Offer Letter**

|                                      | Admission Enroln  | nent 👻 Finance 👻 | Placements |  |  |  |  |
|--------------------------------------|-------------------|------------------|------------|--|--|--|--|
| ∕ly Dashboa                          | rd                |                  |            |  |  |  |  |
| All tasks                            |                   |                  |            |  |  |  |  |
| Other views:                         | All tasks (0)     |                  | ~          |  |  |  |  |
| You have no messages!!               |                   |                  |            |  |  |  |  |
| All messages                         |                   |                  |            |  |  |  |  |
| Other views:                         | All messages (63) |                  | ~          |  |  |  |  |
| View 63 messages in full screen mode |                   |                  |            |  |  |  |  |

| Status | Status | From                      | Subject                                      |
|--------|--------|---------------------------|----------------------------------------------|
| ×      | Unread | Um Portal Intray No-Reply | [UNIVERSITY OF MALAYA] STATUS OF APPLICATION |

#### 1. Click on the **Admission** tab.

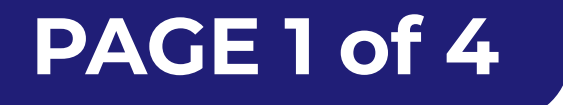

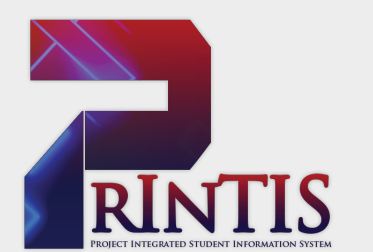

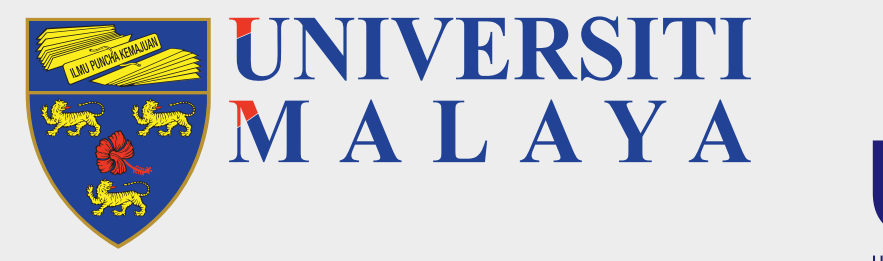

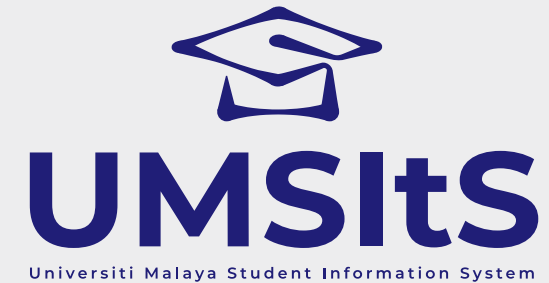

# **UMSItS & MAYA PORTAL**

### ADMISSION

## ACCEPTANCE OF OFFER LETTER (SALURAN TERBUKA UNIVERSITI MALAYA)

| at a l | UNIVERSITI<br>M A L A Y A | Home Admiss   | on Enrolment <del>-</del> | Finance 👻      | Placements                     |      |  |            |          |         |              |              |
|--------|---------------------------|---------------|---------------------------|----------------|--------------------------------|------|--|------------|----------|---------|--------------|--------------|
| A      | dmissio                   | on            |                           |                |                                |      |  |            |          |         |              | 📞 Contact Us |
|        | Submitted applicati       | on Unsubmitte | applications              |                |                                |      |  |            |          |         |              | ♣ Apply Now  |
| Y      | ear Semest                | er Qua        | fication                  |                |                                |      |  | Decision   | Response | Action  |              |              |
| 2      | 019 SEMEST                | ER 1 BCV      | IIIFTCV0002 - BACHE       | ELOR OF USULUE | DDIN (AQIDAH AND ISLAMIC THOUG | βHT) |  | Successful |          | Details | Offer Letter |              |
|        |                           |               |                           |                |                                |      |  |            |          |         |              |              |

2. Click on the **Offer Letter** button.

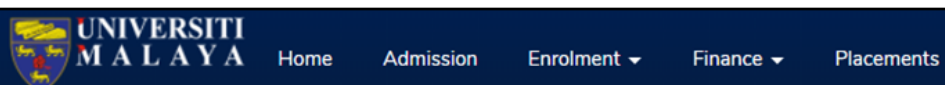

| ×                  |                                             |         |                |                 |                                          |             |
|--------------------|---------------------------------------------|---------|----------------|-----------------|------------------------------------------|-------------|
| Offer Details      |                                             |         |                |                 |                                          | 📞 Contact U |
| Application Status | Successful                                  |         |                |                 |                                          |             |
| Application id     |                                             |         | Duration       |                 | MINIMUM SEVEN SEMESTER (4 YEAR)          |             |
| Course             | BACHELOR OF USULUDDIN (AQIDAH AND ISLAMIC T | HOUGHT) | Mode of Study  | /               | FULLTIME                                 |             |
| Entry Year         | 2019                                        |         | Intake Sessior | n               | 2019/2020                                |             |
| Faculty            | ACADEMY OF ISLAMIC STUDIES                  |         | Department     |                 | DEPARTMENT OF AKIDAH AND ISLAMIC THOUGHT |             |
| Document Name      | Full Name                                   |         | Туре           | Date            | Action                                   |             |
| Offer Letter BM    | Offer Letter BM                             |         |                |                 | Generate Offer Letter                    |             |
| APUPATTCH03        | Syarat Tawaran Kemasukan PT1.pdf            |         | PDF            | August 14, 2020 | Generate Attachment                      |             |
|                    |                                             | Back    |                | Next            |                                          |             |

#### 3. Then, click on Generate Offer Letter and Generate Attachment button.

| UNIVERSITI<br>MALAYA Home       | Admission Enrolment - Finance - Placements         |                 |                                 |              |
|---------------------------------|----------------------------------------------------|-----------------|---------------------------------|--------------|
| Offer Details                   |                                                    |                 |                                 | 📞 Contact Us |
| Application Status              | Successful                                         |                 |                                 |              |
| Application id                  |                                                    | Duration        | MINIMUM SEVEN SEMESTER (4 YEAR) |              |
| Course                          | BACHELOR OF USULUDDIN (AQIDAH AND ISLAMIC THOUGHT) | Mode of Study   | FULL TIME                       |              |
| Entry Year                      | 2019                                               | Intake Session  | 2019/2020                       |              |
| Faculty                         | ACADEMY OF ISLAMIC STUDIES                         | Department      | DEPARTMENT OF AKIDAH AND ISLAMI | C THOUGHT    |
|                                 |                                                    |                 |                                 |              |
| Offer Letter & Attachment       |                                                    |                 |                                 |              |
| Document Name                   | Full Name                                          | Туре            | Date                            | Action       |
| Offer Letter - BM               | Offer Letter - BM.pdf                              | Offer Letter UM | August 14, 2020                 | Download     |
| Syarat Tawaran Kemasukan PT1.pd | lf Syarat Tawaran Kemasukan PT1.pdf                | Attachment      | August 14, 2020                 | Download     |
|                                 |                                                    |                 |                                 |              |
|                                 | Back                                               | Next            |                                 |              |

#### 4. Click the **Download** buttons to view your offer letter and attachment content.

5. Then, click **Next** to proceed with the acceptance process.

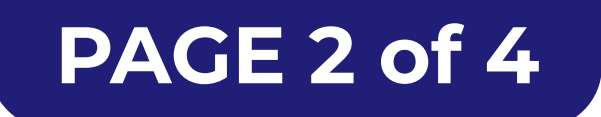

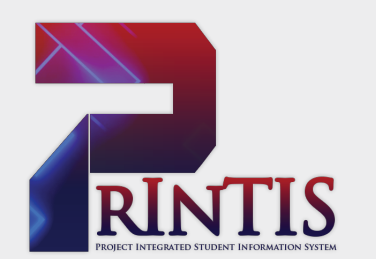

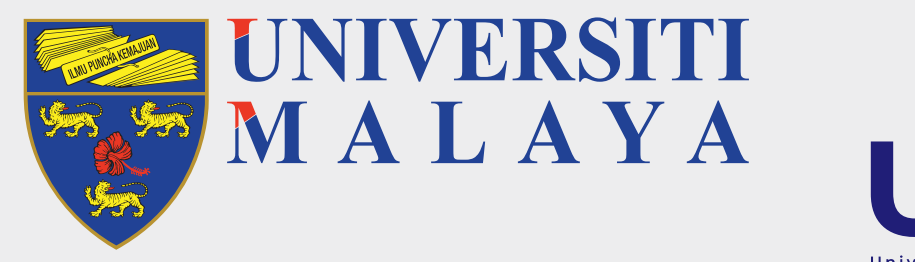

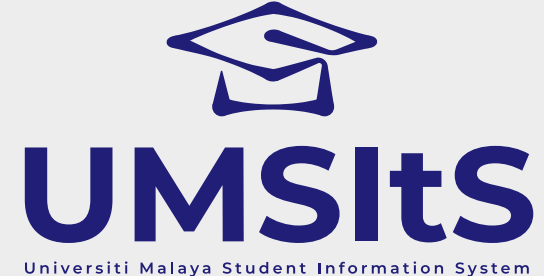

# **UMSItS & MAYA PORTAL**

# ADMISSION /

# ACCEPTANCE OF OFFER LETTER (SALURAN TERBUKA UNIVERSITI MALAYA)

# **Step 3: Respond To The Acceptance Offer**

| essful                                       |                                                                                         |                                                                                                    |                                                                                                    |
|----------------------------------------------|-----------------------------------------------------------------------------------------|----------------------------------------------------------------------------------------------------|----------------------------------------------------------------------------------------------------|
|                                              | Duration                                                                                | MINIMUM SEVEN SEMESTER (4 YEAR)                                                                                             |                                                                                                    |
| OR OF USULUDDIN (AQIDAH AND ISLAMIC THOUGHT) | Mode of Study                                                                           | FULL TIME                                                                                                    |                                                                                                    |
|                                              | Intake Session                                                                          | 2019/2020                                                                                                    |                                                                                                    |
| MY OF ISLAMIC STUDIES                        | Department                                                                              | DEPARTMENT OF AKIDAH AND ISLAMIC THOUGHT                                                                                    |                                                                                                    |
|                                              | <b>essful</b><br>LOR OF USULUDDIN (AQIDAH AND ISLAMIC THOUGHT)<br>MY OF ISLAMIC STUDIES | essful Duration LOR OF USULUDDIN (AQIDAH AND ISLAMIC THOUGHT) MOde of Study Intake Session MY OF ISLAMIC STUDIES Department | essful<br>LOR OF USULUDDIN (AQIDAH AND ISLAMIC THOUGHT) Duration<br>LOR OF USULUDDIN (AQIDAH AND ISLAMIC THOUGHT) Mode of Study<br>Intake Session<br>MY OF ISLAMIC STUDIES Department Department DEPARTMENT OF AKIDAH AND ISLAMIC THOUGHT |

|  |  | Back | Next |  |
|--|--|------|------|--|
|--|--|------|------|--|

1. Select from the drop-down field for your acceptance response, then click the **Next** button.

| UNIVERSITI<br>MALAYA Home Admission Enrolment -                | Finance - Placements                               |      |                |
|----------------------------------------------------------------|----------------------------------------------------|------|----------------|
| Offer Details                                                  |                                                    |      |                |
|                                                                |                                                    |      |                |
| Application Status                                             | Successful                                         |      |                |
| Application id                                                 |                                                    |      | Duration       |
| Course                                                         | BACHELOR OF USULUDDIN (AQIDAH AND ISLAMIC THOUGHT) |      | Mode of Study  |
| Entry Year                                                     |                                                    |      | Intake Session |
| Faculty                                                        | ACADEMI OF ISLAMIC STODIES                         |      | Department     |
|                                                                |                                                    |      |                |
| Upload and verify your picture. This photograph will be us     | sed for your matric card and convocation ceremony. |      |                |
| Delete         Passport Photo Guideline         Upload Picture |                                                    |      |                |
|                                                                |                                                    |      |                |
| Browset                                                        | My Computer                                        |      |                |
| sample photo.PNG (304 kb)                                      |                                                    |      |                |
|                                                                |                                                    |      |                |
|                                                                |                                                    |      |                |
|                                                                |                                                    | Back | Next           |

2. Click on **Browse My Computer** to select and upload your passport picture.

Then, click the **Next** button after your passport picture is displayed.

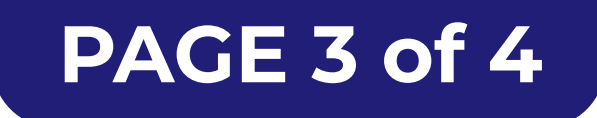

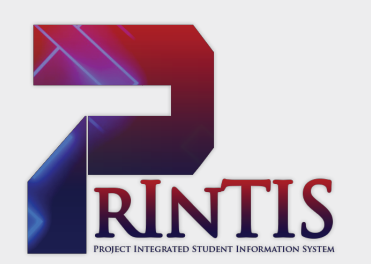

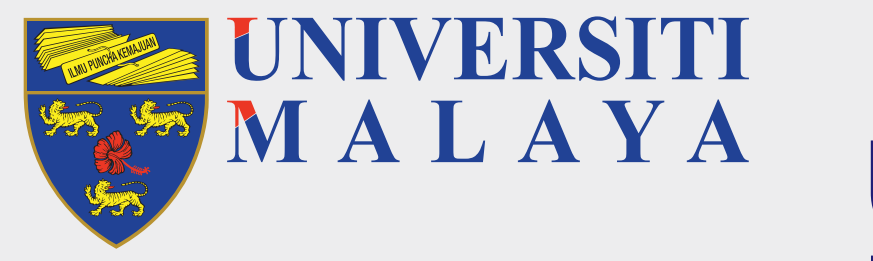

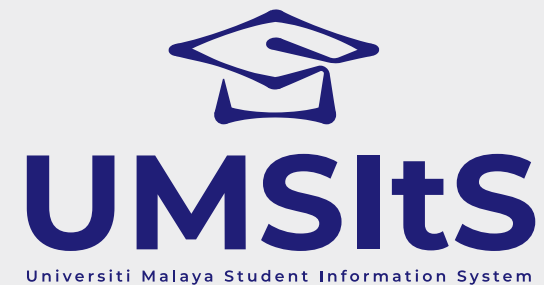

# **UMSItS & MAYA PORTAL**

### **ADMISSION**

### ACCEPTANCE OF OFFER LETTER (SALURAN TERBUKA UNIVERSITI MALAYA)

| MALAYA Home                                       | Admission Enrolment <del>-</del> Finance <del>-</del> Placements                                                                                                    |                                                                                                    |                                                                                                    |                     |
|---------------------------------------------------|----------------------------------------------------------------------------------------------------|----------------------------------------------------------------------------------------------------|----------------------------------------------------------------------------------------------------|---------------------|
| Offer Details                                     |                                                                                                    |                                                                                                    |                                                                                                    | <b>%</b> Contact Us |
| Application Status                                | Successful                                                                                                    |                                                                                                    |                                                                                                    |                     |
| Application id<br>Course<br>Entry Year<br>Faculty | BACHELOR OF USULUDDIN (AQIDAH AND ISLAMIC THOUGHT)<br>2019<br>ACADEMY OF ISLAMIC STUDIES                                                                                                    | Duration<br>Mode of Study<br>Intake Session<br>Department                                                                       | MINIMUM SEVEN SEMESTER (4 YEAR)<br>FULL TIME<br>2019/2020<br>DEPARTMENT OF AKIDAH AND ISLAMIC THOUGHT |                     |
| Confirmation of Acceptance                        |                                                                                                    |                                                                                                    |                                                                                                    |                     |
|                                                   | I hereby declare that the information provided herein i<br>complete. I further declare that the documents submit<br>application are genuine. I understand that the admissi<br>and I undertake to inform the university on any change<br>to update the information on this form whenever requ<br>Thank you* | is accurate, correct and<br>tted together with this<br>ion fees are non-refundable<br>es of information provided and<br>lested. |                                                                                                    |                     |
|                                                   |                                                                                                    | Next                                                                                                    |                                                                                                    |                     |

3. To complete your acceptance of offer process, tick the checkbox to agree to the disclaimer. Then, click the **Next** button to submit.

| MALAYA Home                      | Admission Enrolment - Finance - Placements         |                |                                          |              |
|----------------------------------|----------------------------------------------------|----------------|------------------------------------------|--------------|
| Offer Details                    |                                                    |                |                                          | 📞 Contact Us |
| Application Status               | Successful                                         |                |                                          |              |
| Application id                   | 18000001243                                        | Duration       | MINIMUM SEVEN SEMESTER (4 YEAR)          |              |
| Course                           | BACHELOR OF USULUDDIN (AQIDAH AND ISLAMIC THOUGHT) | Mode of Study  | FULL TIME                                |              |
| Entry Year                       | 2019                                               | Intake Session | 2019/2020                                |              |
| Faculty                          | ACADEMY OF ISLAMIC STUDIES                         | Department     | DEPARTMENT OF AKIDAH AND ISLAMIC THOUGHT |              |
| Respond to Offer                 |                                                    |                |                                          |              |
| Thank you for responding to your | r offer                                            |                |                                          |              |
|                                  |                                                    |                |                                          |              |
|                                  |                                                    | Quit           |                                          |              |

4. Click the **Quit** button to end the process.

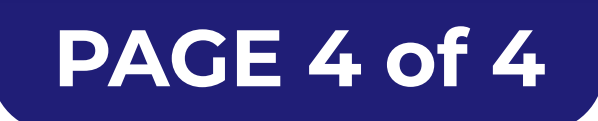

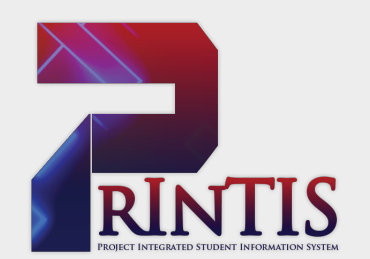